# **Visual Studio Community 2019**

1. Wejdź na stronę <u>https://visualstudio.microsoft.com/pl/</u> i wybierz pakiet instalacyjny Visual Studio Community 2019

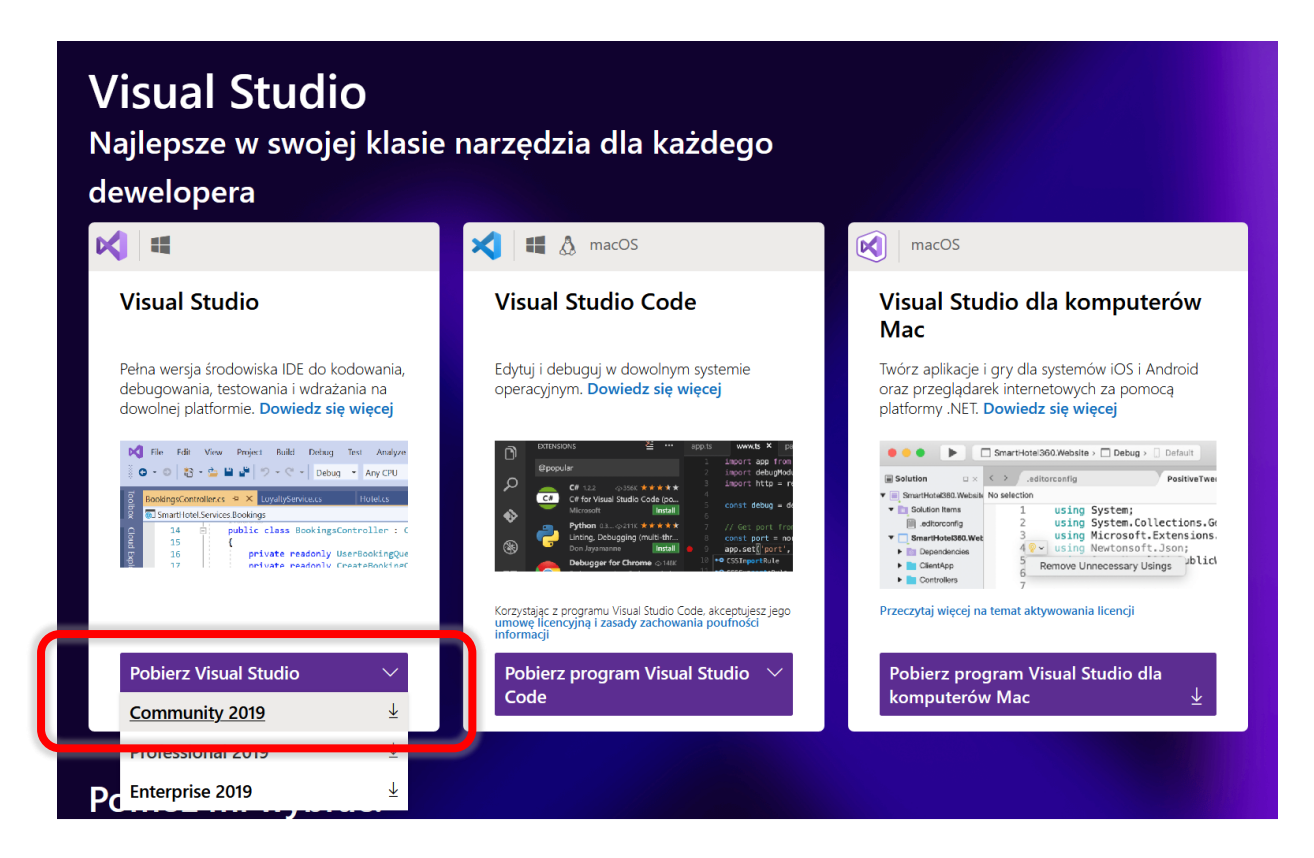

2. Pobierz i uruchom plik instalacyjny.

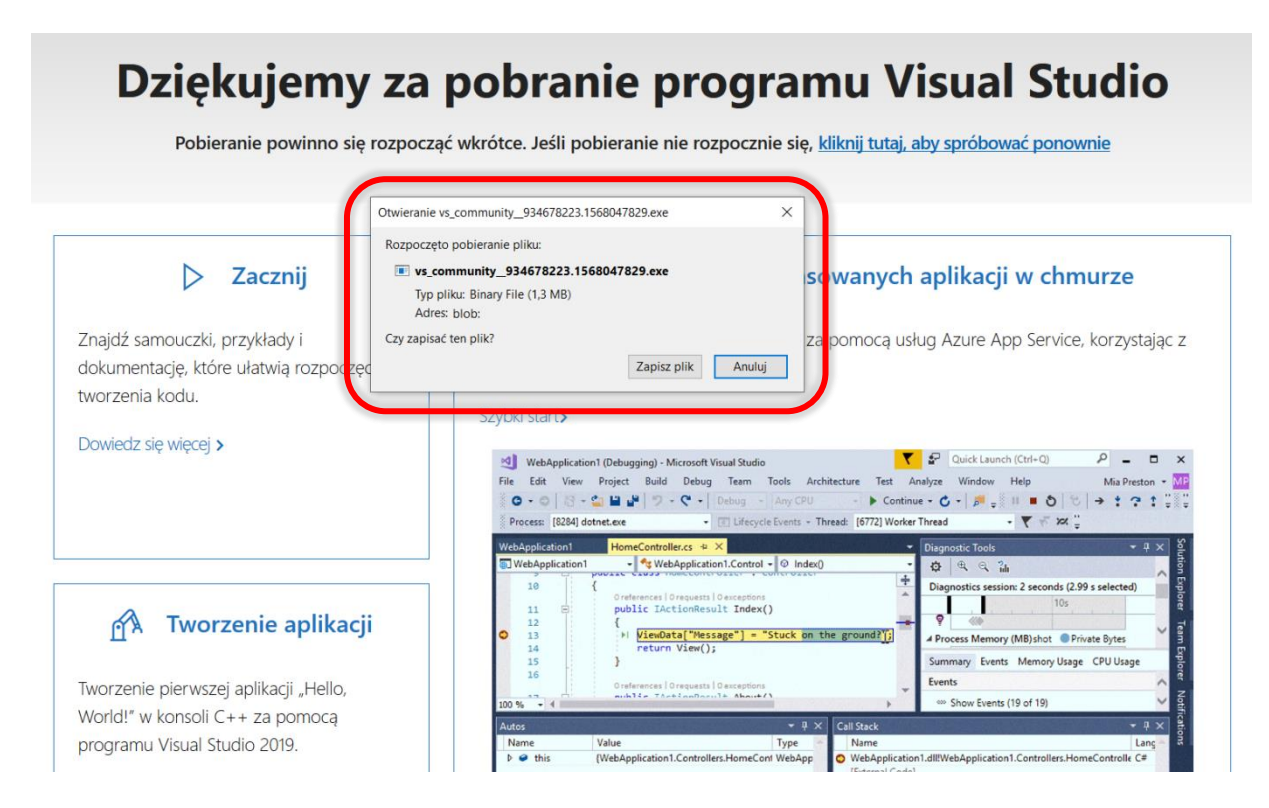

**3.** Po uruchomieniu instalatora, zanim rozpocznie się proces właściwej instalacji, zostaniemy poproszeni o zainstalowanie niezbędnego oprogramowania w systemie.

| х                                                                                                    |                                           |
|----------------------------------------------------------------------------------------------------|-------------------------------------------|
| Visual Studio Installer                                                                                      | Visual Studio Installer                   |
| Przed rozpoczęciem pracy musimy zainstalować kilka rzeczy, aby<br>można było skonfigurować instalacje.       | Czekaj Trwa pobieranie plików.            |
| mozna było stormgarować mstalację.                                                                           | Pobieranie: 44,03 MB z 75,3 MB 14,41 MB/s |
| Więcej informacji o prywatności można znaleźć w zasadach zachowania<br>poufności informacji firmy Microsoft. | Instalowanie                              |
| Kontynuowanie oznacza zaakceptowanie postanowień licencyjnych dotyczących<br>oprogramowania firmy Microsoft. |                                           |
| Kontynuuj                                                                                                    | Anuluj                                    |

#### 4. Do instalacji zaznacz moduł Programowanie aplikacji klasycznych w języku C++

| Pakiety  | v robocze                                             | Poszczególne składniki                                                                                                    | Pakiety językow | ve Lokalizacje instalacji                                                                                                    |
|----------|-------------------------------------------------------|----------------------------------------------------------------------------------------------------|-----------------|----------------------------------------------------------------------------------------------------|
| Sieć Web | i chmura (4)                                          |                                                                                                    |                 |                                                                                                    |
|          | <b>Opracowywanie</b><br>Web<br>Twórz aplikacje i      | zawartości dla platformy ASP.NET i siec<br>nternetowe dla wielu platform przy użyci                                                 | i 🗌 🔨           | Programowanie na platformie Azure<br>Zestawy SDK platformy Azure, narzędzia oraz projekty do<br>tworzenia aplikacji w chmurze, tworzenia zasobów i                    |
| ¢        | Opracowywanie<br>Edytowanie, deb<br>oraz kontrola źró | zawartości w języku Python<br>ugowanie, opracowywanie interakcyjne<br>odła dla języka Python.                                       |                 | Programowanie za pomocą oprogramowania Node.js<br>Twórz skalowalne aplikacje sieciowe przy użyciu środowiska<br>Node.js — asynchronicznego środowiska                 |
| Windows  | s (3)                                                 |                                                                                                    |                 |                                                                                                    |
| .NET     | Programowanie<br>Twórz aplikacje V<br>konsolowe przy  | aplikacji klasycznych dla platformy .NE <sup>*</sup><br>NPF i Windows Forms oraz aplikacje<br>użyciu języków C#, Visual Basic i F#. | r 🗆 📮           | Programowanie aplikacji klasycznych w języku C++<br>Twórz aplikacje klasyczne systemu Windows przy użyciu<br>zestawu narzędzi środowiska Microsoft C++ lub biblioteki |
| 4        | Opracowywanie<br>systemu Windov<br>Twórz aplikacje c  | zawartości dla platformy uniwersalnej<br>ws<br>ila platformy uniwersalnej systemu                                                   |                 |                                                                                                    |

Jeżeli chcemy aby środowisko programowania Visual Studio było też w innej wersji językowej niż polska, na zakładce **Pakiety językowe** zaznacz dodatkowy, wybrany język, np. Angielski.

| Pakiety robocze          | Poszczególne składniki                                                           | Pakiety językowe | Lokalizacje instalacji |  |  |  |
|--------------------------|----------------------------------------------------------------------------------|------------------|------------------------|--|--|--|
|                          |                                                                                  |                  |                        |  |  |  |
| Do instalacji programu V | Do instalacji programu Visual Studio możesz dołączyć dodatkowe pakiety językowe. |                  |                        |  |  |  |
| Angielski                |                                                                                  |                  |                        |  |  |  |
| Chiński (tradycyji       | ny)                                                                              |                  |                        |  |  |  |
| Chiński (uproszcz        | zony)                                                                            |                  |                        |  |  |  |
| Czeski                   |                                                                                  |                  |                        |  |  |  |
| Francuski                |                                                                                  |                  |                        |  |  |  |
| Hiszpański               |                                                                                  |                  |                        |  |  |  |
| Japoński                 |                                                                                  |                  |                        |  |  |  |
| Koreański                |                                                                                  |                  |                        |  |  |  |
| Niemiecki                |                                                                                  |                  |                        |  |  |  |
| 🗸 Polski                 |                                                                                  |                  |                        |  |  |  |
| Portugalski (Braz        | ylia)                                                                            |                  |                        |  |  |  |
| Rosyjski                 |                                                                                  |                  |                        |  |  |  |
| Turecki                  |                                                                                  |                  |                        |  |  |  |
| Włoski                   |                                                                                  |                  |                        |  |  |  |

- 5. Instalacja może trwać od kilkunastu do kilkudziesięciu minut.
- **6.** Przy pierwszym uruchomieniu program należy aktywować (lub zrobić to w przeciągu 30 dni od daty instalacji). Wystarczy zalogować się na konto Microsoft.

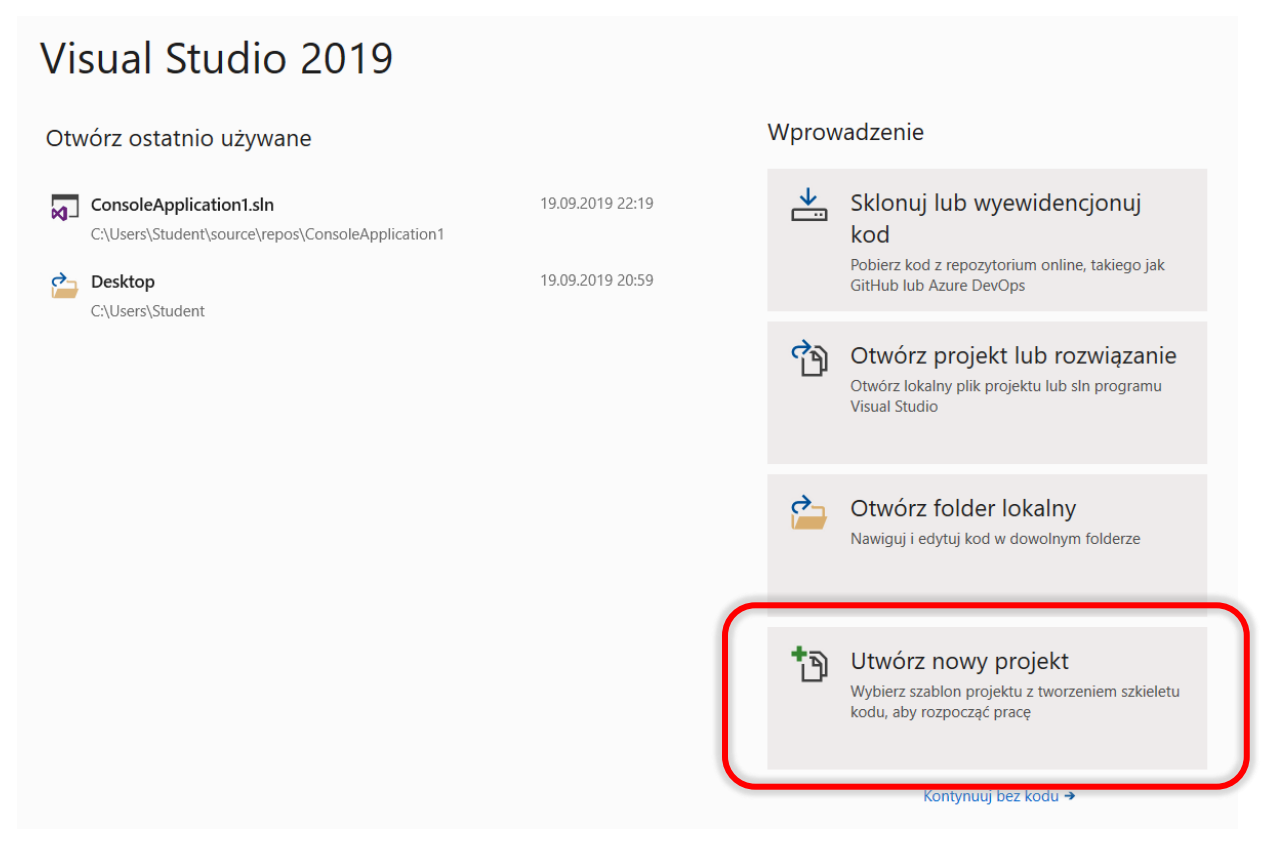

**7.** Wybierz **Utwórz nowy projekt,** a następnie rodzaj projektu **Aplikacja konsoli**. W następnym kroku należy podać nazwę projektu lub pozostawić tę zaproponowaną i kliknąć przycisk **Utwórz**.

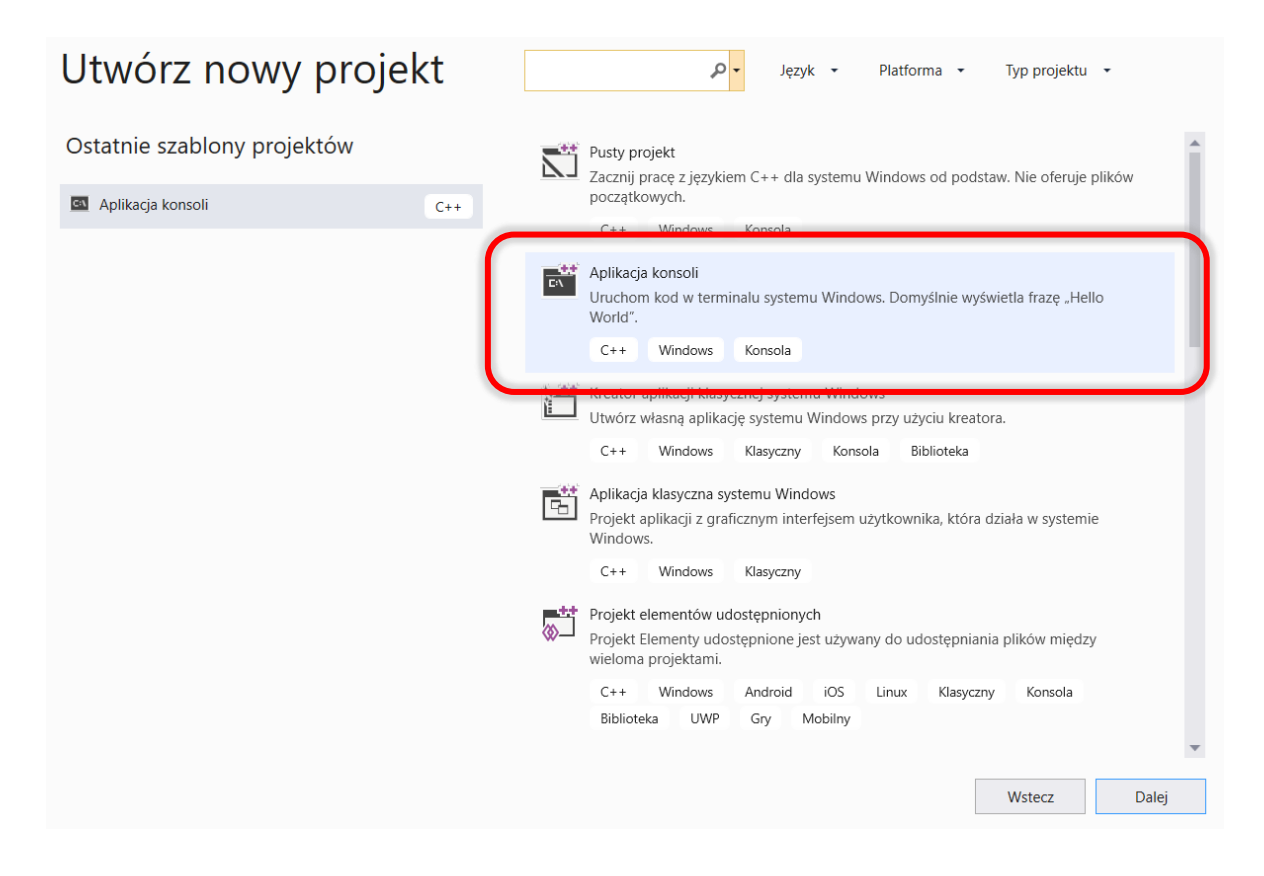

**8.** Projekt uruchomi się z przykładowym kodem języka C++, który możemy zmodyfikować lub skasować w całości i rozpocząć pisanie programu "od zera".

| Plik                                                                                                    | Edycja Widok Projekt Kompilowanie Debugowanie Test Analiza Narzędzia Rozszerzenia Okno Pomoc Wyszukaj w pro<br>🖏 - 🏠 🎴 🔐 🔊 - 💎 - 📔 Debug - 🗴 x86 🕨 Lokalny debuger Windows - 🏾 👼 🚽 🚡 🐄 🗎 🗮 🗐 🖉 😭 🧌 🗮 🐄 🎕 🖕 | gramie Visual                                                                                                    | · 🗆 ×<br>Live Share 🛛 🔓                                                                                                    |
|----------------------------------------------------------------------------------------------------|----------------------------------------------------------------------------------------------------|----------------------------------------------------------------------------------------------------|----------------------------------------------------------------------------------------------------|
| 2 Console<br>Console<br>Console | <pre>vplication2cpp * ×<br/>oleApplication2 (Globalny zasieg)</pre>                                                                                                    | Eksplorator rozwiązań  Eksplorator rozwiązań  Przeszukaj: Eksplorator rozwiązań (Ctrt-)  Rozwiązanie "ConsoleApplication?" (lice  ConsoleApplication?  *** Odwołania  *** Odwołania  *** Odwołania  *** Odwołania  *** Odwołania  *** Odwołania  *** Odwołania  *** Odwołania  *** Odwołania  *** Odwołania  *** Odwołania  *** Piłki zródłowe  *** Eksplorator rozwiązań Team Explorer  Właściwości  *** /*** | x A ×<br>x A ×<br>y A ×<br>y |
| Pokaž d                                                                                                    | ne wyjściowe z:                                                                                                    |                                                                                                    |                                                                                                    |
| Gotowe                                                                                                    | Lin 1 Kol 1 Zn 1 INS                                                                                                    | Dodaj do kontroli źró                                                                                                    | ódła 🔺 🖣 🖃                                                                                                    |

 Aby rozpocząć kompilację i uruchomić program w menu Debugowanie wybierz polecenie Uruchom bez Debugowania (Ctrl + F5). Efekt działania naszego programu zobaczymy w konsoli tekstowej systemu Windows.

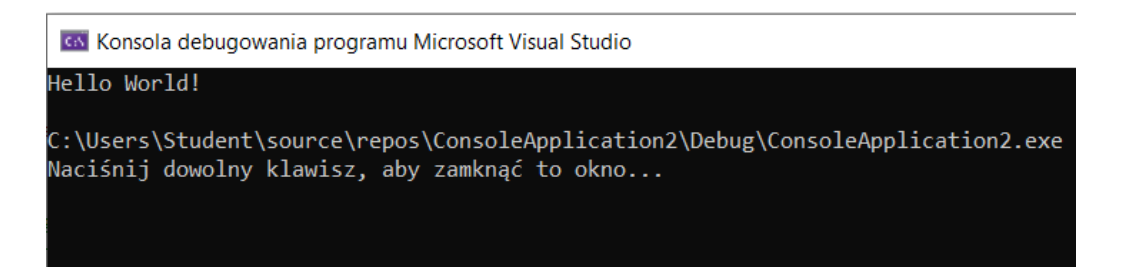

Jeżeli podczas kompilacji wystąpią błędy, wówczas zobaczymy odpowiedni komunikat:

| Microsoft Visual Studio                    |                                                                      |                                  |                     |
|--------------------------------------------|----------------------------------------------------------------------|----------------------------------|---------------------|
| 0                                          | Wystąpiły błędy kompilacji. Czy o<br>uruchomić ostatnią kompilację z | chcesz kontynuc<br>akończoną pow | ować i<br>odzeniem? |
|                                            |                                                                      | Tak                              | Nie                 |
| Nie pokazuj tego okna dialogowego ponownie |                                                                      |                                  |                     |

**Nie należy wówczas kontynuować** dalszego procesu uruchamiania, tylko odnajdujemy i poprawiamy błędy w kodzie programu. Następnie ponawiamy proces kompilacji. Czynności te wykonujemy do momentu poprawnej kompilacji. **UWAGA**: jeżeli chcesz tylko sprawdzić poprawność kompilacji, bez uruchamiania programu, to użyj skrótu CTRL+B (kompilacja projektu).

## UWAGA na błędy i ostrzeżenia

Ilość znalezionych błędów podczas kompilacji programu nie zawsze pokrywa się z ilością rzeczywistych błędów syntaktycznych.

Wiele błędów może być wynikiem występowania nawet tylko jednego błędu, np. w pierwszej linii kodu programu. Za każdym razem gdy odnajdziemy i poprawimy błąd w kodzie programu, należy ponownie skompilować program w celu likwidacji wykazanych błędów i ostrzeżeń. Znacznie przyspiesza to proces Debugowania.

| Lista błędów                                                                              |                                                                             |     |                                                                               |
|-------------------------------------------------------------------------------------------|-----------------------------------------------------------------------------|-----|-------------------------------------------------------------------------------|
| Całe rozwiązanie 🔹 🔀 5 Błędy 🔥 0 Ostrzeżenia 🕕 0 Komunikaty 🏹 Kompilacja + IntelliSense 🔹 |                                                                             |     | e 🗸 🔀 5 Błędy 🔒 🔥 0 Ostrzeżenia 🚺 0 Komunikaty 🛛 🌄 Kompilacja + IntelliSens 🗸 |
|                                                                                           | .4                                                                          | Kod | Opis                                                                          |
|                                                                                           | 🛄 E1696 nie można otworzyć pliku źródło "iostrea"                           |     |                                                                               |
|                                                                                           | 🐮 E0020 identyfikator "cout" jest niezdefiniowany                           |     |                                                                               |
|                                                                                           | E0020 identyfikator "cin" jest niezdefiniowany                              |     |                                                                               |
|                                                                                           | E0020 identyfikator "endl" jest niezdefiniowany                             |     |                                                                               |
|                                                                                           | C1083 Nie można otworzyć pliku dołącz: 'iostrea': No such file or directory |     |                                                                               |

Jeżeli w okienku *Error List* klikniemy we wskazany błąd, to zostaniemy przeniesieni do edytora kodu, w miejsce, które prawdopodobnie zawiera powoduje ten błąd. Uwaga: czasami tego błędu należy poszukiwać powyżej wskazanego miejsca tzn. w poprzedniej linijce lub poprzednim poleceniu, a nawet dużo wcześniej.

PRZYKŁAD: Brak litery '**m**' w nazwie biblioteki,w pierwszym wierszu kodu programu, skutkuje lawiną błędów w następnych wierszach...

```
⊡#include<iostrea >
  #include<cmath>
  using namespace std;

□ int main()
  {
      int a, b;
      cout << "Dzielna (a) "; cin >> a;
      cout << "Dzielnik (b) "; cin >> b;
      int c = 0;
      int za = a > 0 ? 1 : -1;
      int zb = b > 0 ? 1 : -1;
     while (abs(a) >= abs(b))
Ė
      {
          c++;
          a = abs(a) - abs(b);
      }
      cout << c * za * zb << " r. " << a * za << endl;</pre>
      system("pause");
      return 0;
  }
```

**Ostrzeżenia** – nie zatrzymują procesu kompilacji lecz tylko ostrzegają o możliwych problemach i nieprawidłowych operacjach. Należy wówczas dokonać analizy poprawności kodu i wyników, gdyż mogą być błędne lub niedokładne.

# Najczęstsze błędy:

- brak średnika lub błędne użycie innego znaku np. dwukropka lub przecinka
- próba uruchomienia programu, podczas gdy nadal jest uruchomiona jego poprzednia wersja
- niedomknięte nawiasy okrągłe / nawiasy klamrowe
- literówki w nazwach zmiennych / funkcji
- użycie znaku przecinka do liczb rzeczywistych, liczby rzeczywiste w C++ posiadają kropkę np. 1.0 + 3.14159
- znak przypisania =to nie to samo co operator porównania ==
- niewłaściwa ilość poleceń else będących składnikiem instrukcji warunkowych if-else
- niewłaściwy kierunek przepływu informacji w poleceniach cin / cout
- niewłaściwe użycie lub wielokrotne użycie funkcji main w projekcie
- nieprawidłowy zapis operatorów (uwaga na ich priorytet wykonywania) lub brak nawiasów x=max-min/2; to nie to samo co ... x=(max-min)/2;
- nieskończone pętle (w każdej chwili można przerwać działanie programu w konsoli za pomocą skrótu klawiszy CTRL+C)
- nie dołączono biblioteki która zawiera definicję użytej funkcji, najczęściej brak dołączenia biblioteki <cmath> zawierająca matematyczne funkcje pow, sqrt, itp. ... oraz <ctime> zapewniającej pomiar czasu

| Źle                                            | Dobrze                                                       |
|------------------------------------------------|--------------------------------------------------------------|
| y - 2020 = x;                                  | x = y - 2020;                                                |
| if(x <y);<br>cout&lt;&lt;"Brawo";</y);<br>     | if(x <y)<br>cout&lt;&lt;"Brawo";</y)<br>                     |
| <pre>cout&gt;&gt; "Hello";</pre>               | <pre>cout&lt;&lt; "Hello";</pre>                             |
| <pre>cout&lt;&lt; "Hello " &gt;&gt;imie;</pre> | <pre>cout&lt;&lt; "Hello" &lt;<imie;< pre=""></imie;<></pre> |
| if(25>x>0)                                     | if(x>0 && x<25)                                              |

#### Przydatne sztuczki:

- 1. Aby włączyć numerowanie linii w edytorze kodu, klikamy **Tools | Options**, odnajdujemy **Text Editor**, następnie wybieramy **C/C++**. W sekcji **Display** zaznaczamy opcję **Line numbers**.
- Komentarze jednolinijkowe // mogą posłużyć do szybkiego, tymczasowego wyłączenia (pominięcia) małego fragmentu kodu programu podczas kompilacji. Większe części kodu można wyłączyć za pomocą komentarza wielolinijkowego /\* \*/
- 3. **CTRL + rolka myszy** powiększa lub pomniejsza wielkość czcionki w edytorze kodu i powoduje że praca z kodem staje się wygodniejsza i zdrowsza.
- 4. Ustawienie kursora w np. nazwie funkcji i wciśnięcie klawisza **F12** przenosi nas do tej funkcji. Skrót ten działa także dla nazw zmiennych.
- 5. Katalog **Debug** możemy skasować w każdej chwili, gdyż jego zawartość jest tworzona na nowo, podczas każdej kompilacji programu. Jest to przydatne np. podczas przenoszenia katalogu projektu w inne miejsce lub na inny komputer.
- 6. Visual Studio domyślnie po instalacji pakietu roboczego Programowanie aplikacji klasycznych w języku C++ obsługuje już nowe standardy języka. Aby wybrać konkretny standard dla projektu, po jego otwarciu w widoku z menu środowiska Projekt > Właściwości > C/C++ > Język należy wybrać odpowiednią wartość dla pola Standard języka C++.

# Zmiana wyglądu (szablonu kolorystycznego) Visual Studio

- pobrać szablon ze strony <u>https://studiostyl.es/schemes/</u>
- po pobraniu zaimportować plik szablonu: Narzędzia | Opcje > Środowisko > Import i eksport ustawień
- ... można także stworzyć własny szablon: https://studiostyl.es/schemes/create

### Jak debugować kod C++ przy użyciu programu Visual Studio

https://docs.microsoft.com/pl-pl/visualstudio/debugger/getting-startedwith-the-debugger-cpp?view=vs-2019

### Dokumentacja programu Visual Studio

https://docs.microsoft.com/pl-pl/visualstudio/windows/?view=vs-2019

# Numery wersji i daty wydania programu Visual Studio

https://docs.microsoft.com/pl-pl/visualstudio/install/visual-studio-buildnumbers-and-release-dates?view=vs-2019